## USB DRIVER INSTALLATION INSTRUCTIONS

## 1. Run the file "CP210X\_VCP\_Windows

(Unpack and run X64 or X86 depending on which computer you have.

- 2. Accept the Security Warning if any.
- 3. Click next on the Welcome screen
- 4. Accept the Licence Agreement
- 5. Accept the Destination Location
- 6. Install ok
- 7. Launch ok and finish

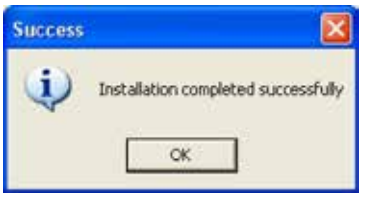

- 8. Restart your computer
- 9. Connect the USB cable to the computer.
- 10. Windows see the Silicone Labs com port
- 11) To see which com port it is, go to:
- Control patern
- Setup
- Hardware
- Device Manager
- Ports, com port

Start your pattern software and select the right Com port

Start Weaving

For any problem, please contact: info@leclerclooms.com

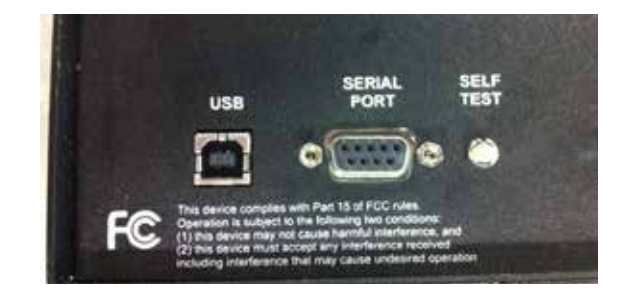

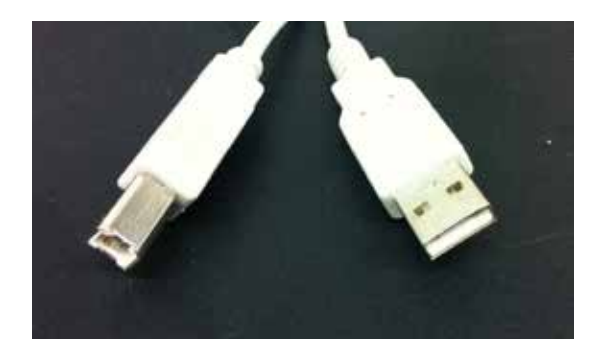